# grassi

### grassi Magentha Software

| 3,0 ★        | ¥      | E            | Más o |
|--------------|--------|--------------|-------|
| 46 reseñas 🛈 | 8,5 MB | Para todos 🛈 | Des   |

#### Instalar

### Info. de la app

Aplicación con utilidades para los socios del Grupo Grassi

 $\rightarrow$ 

 $\rightarrow$ 

#### Herramientas

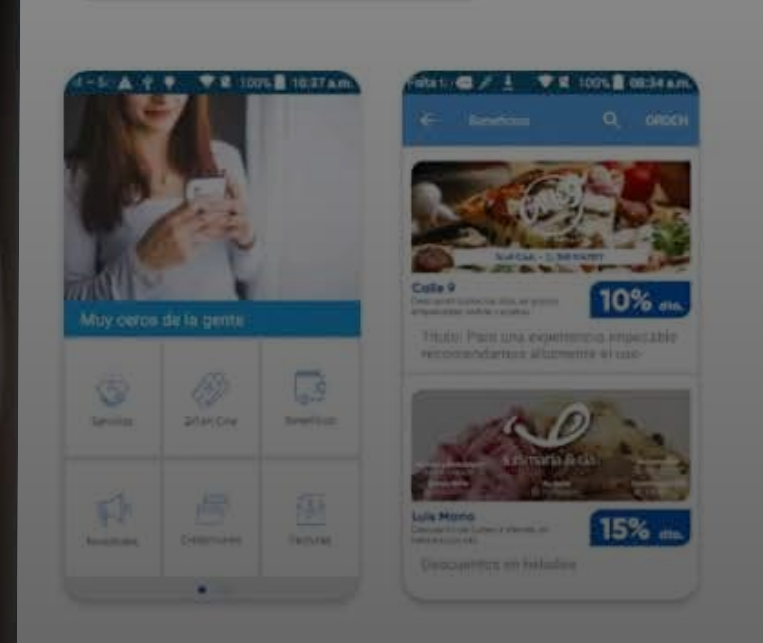

### Seguridad de los datos

La seguridad empieza por entender cómo los desarrolladores recogen y comparten tus datos. Las prácticas de privacidad y seguridad de los datos pueden variar en función del modo en que utilicos la aplicación, la región donde vayas a DESECTOR DESECTOR OFICION

# Aplicación Grassi Socios?

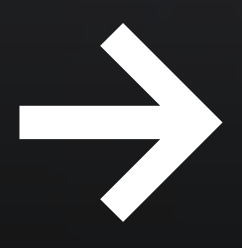

# (1)

# Ingresá a Google Play Store o Apple Store y buscá **App Grassi Socios** y descargala.

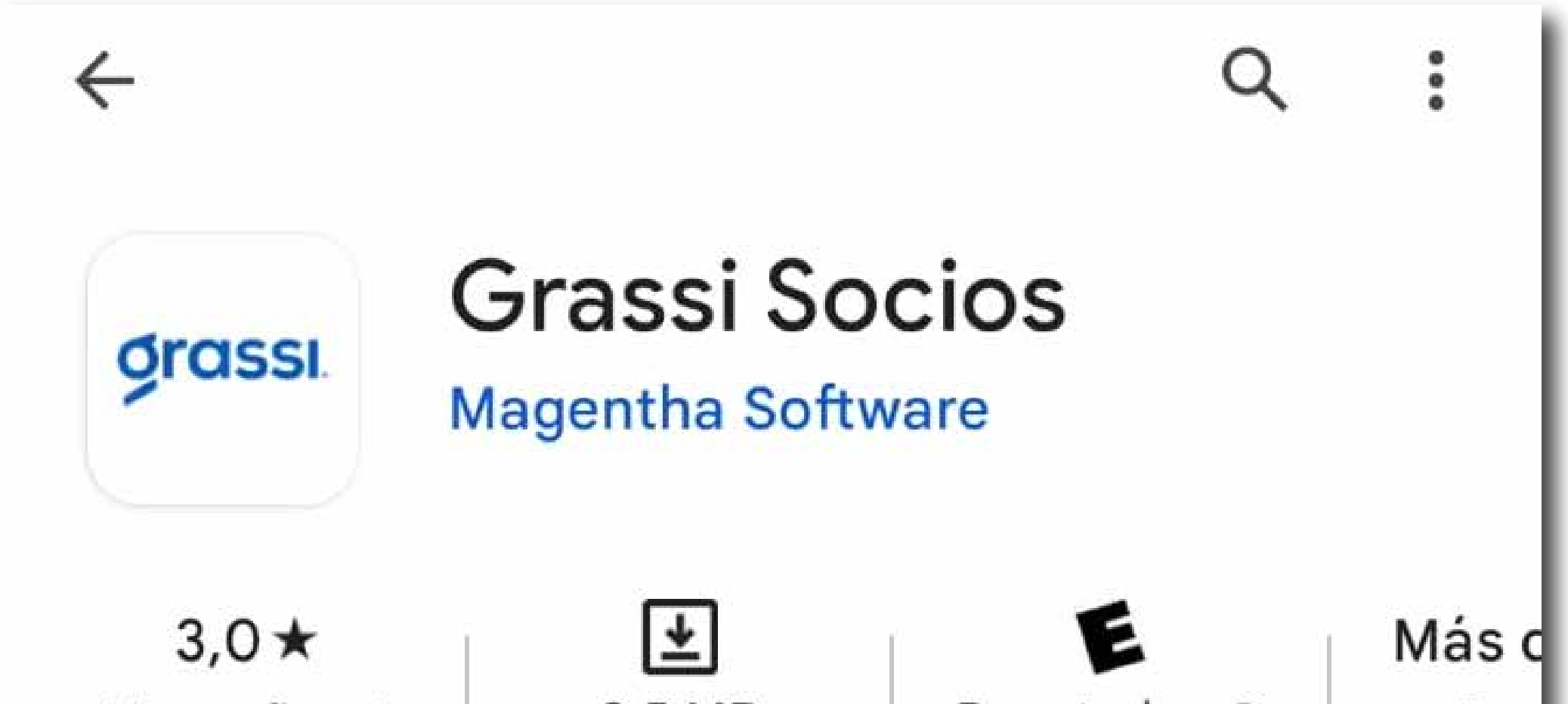

| 46 reseñas 🛈 | 8,5 MB  | Para todos 🛈 | De |
|--------------|---------|--------------|----|
|              | Instala | <b>P</b>     |    |
|              |         |              |    |

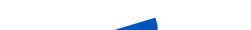

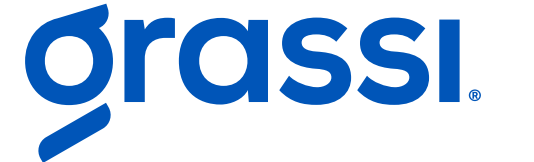

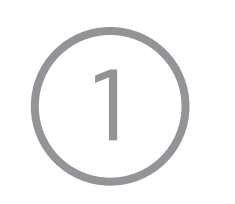

### Selecciona la opción "Registrate"

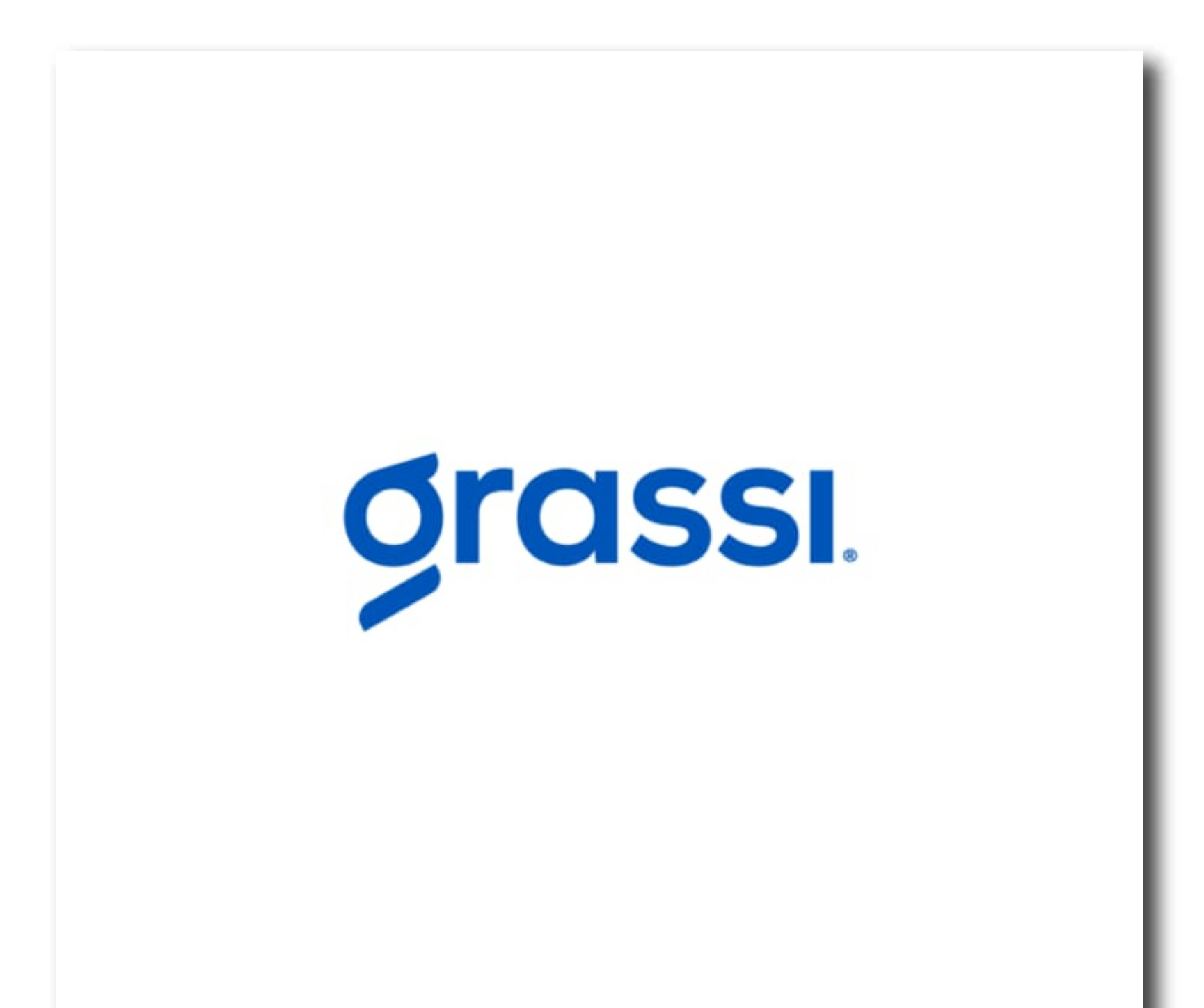

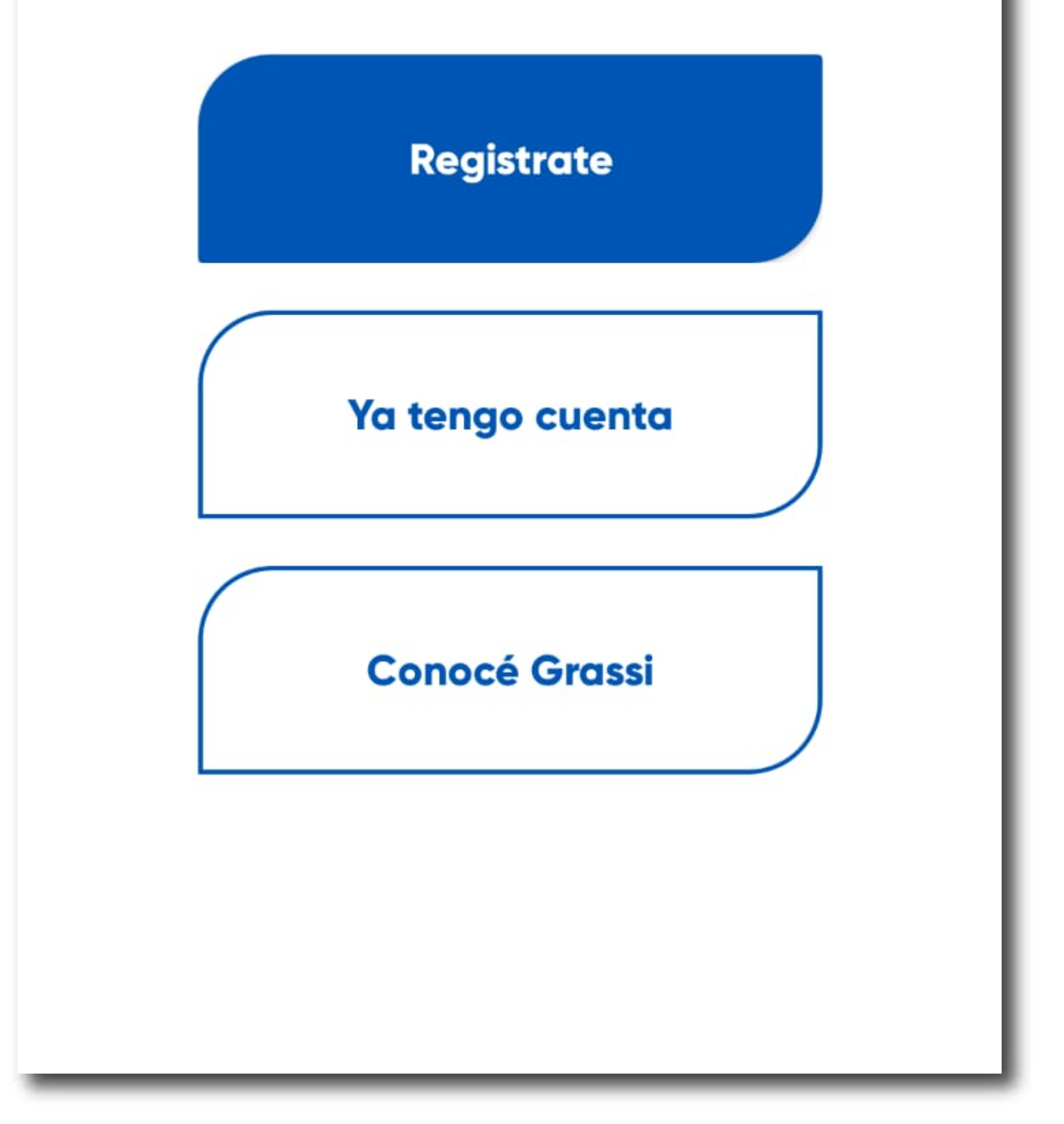

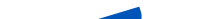

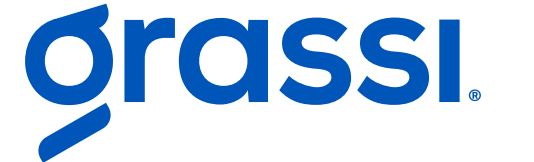

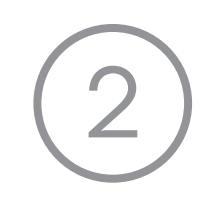

# Elegí tu **zona** (Córdoba o San Luis), ingresá tu **DNI, correo electrónico, número de celular y contraseña** (recordá confirmarla)

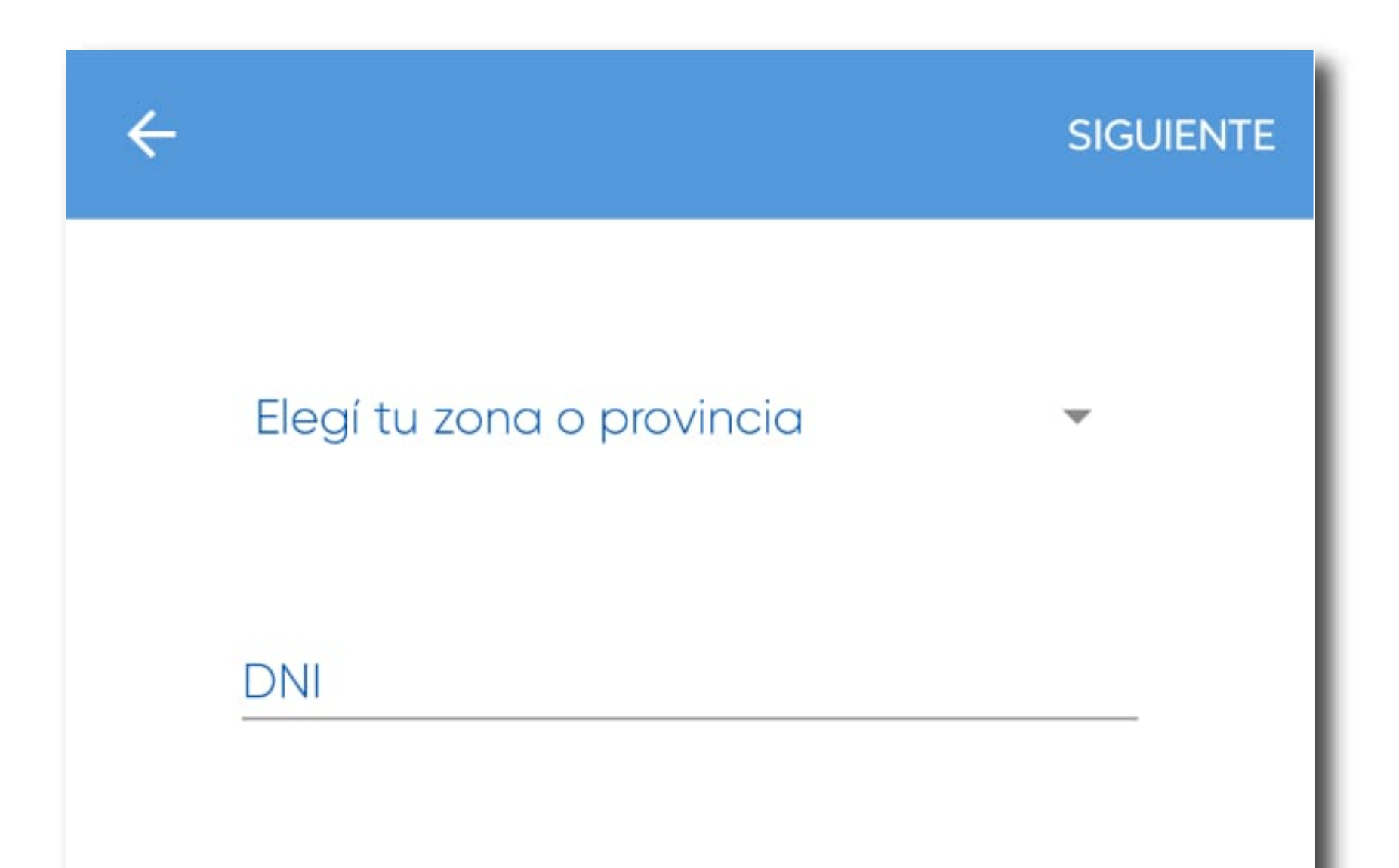

Correo

Número de Celular

Contraseña

Confirmar Contraseña

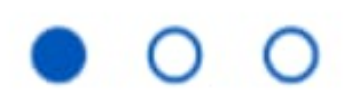

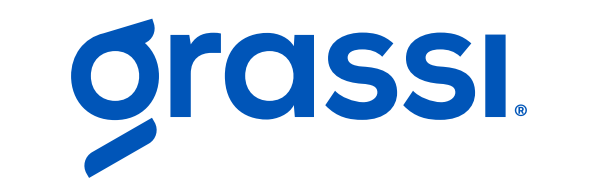

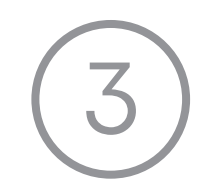

## Sácale una foto a tu DNI (seleccionando el ícono de la cámara)

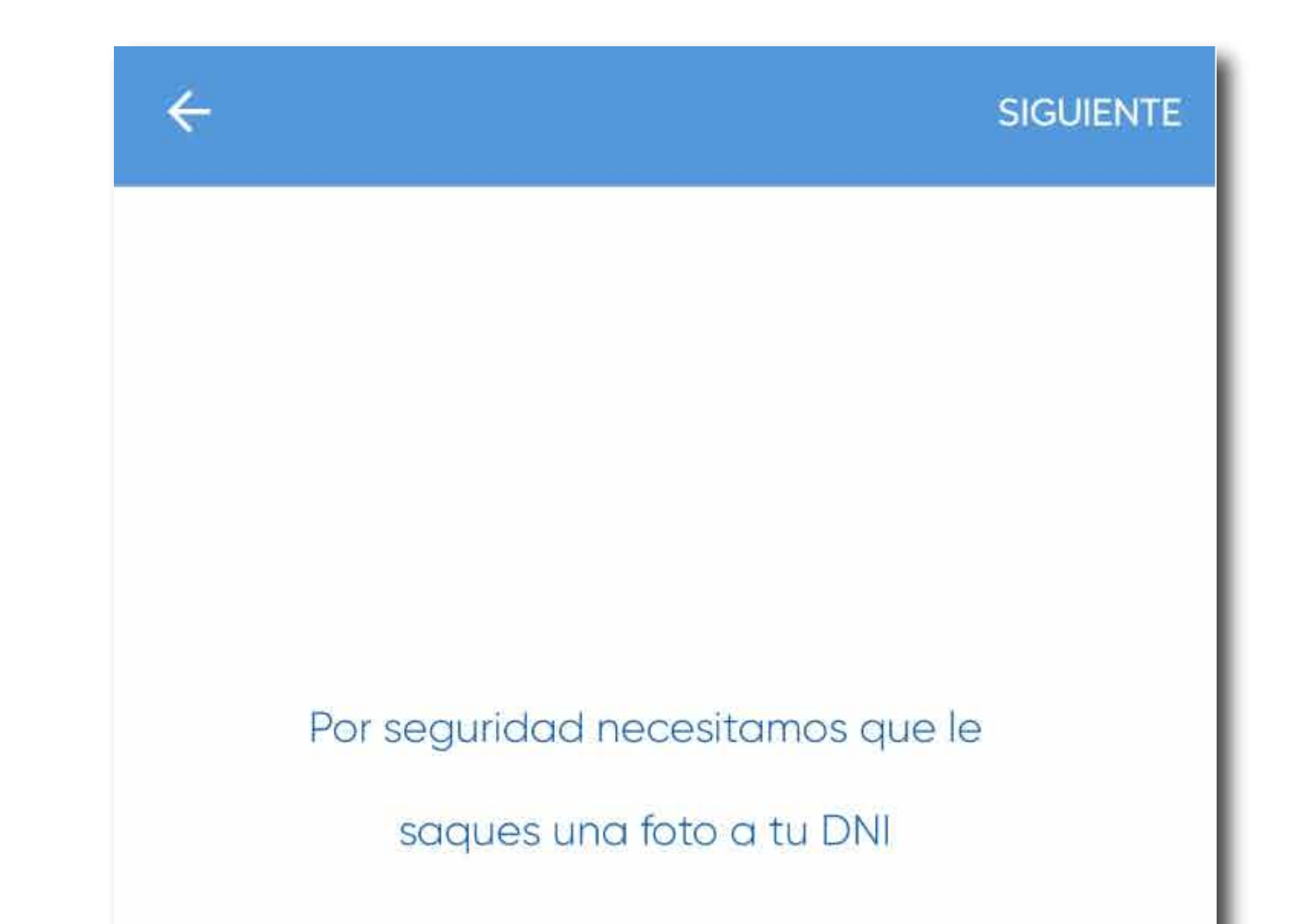

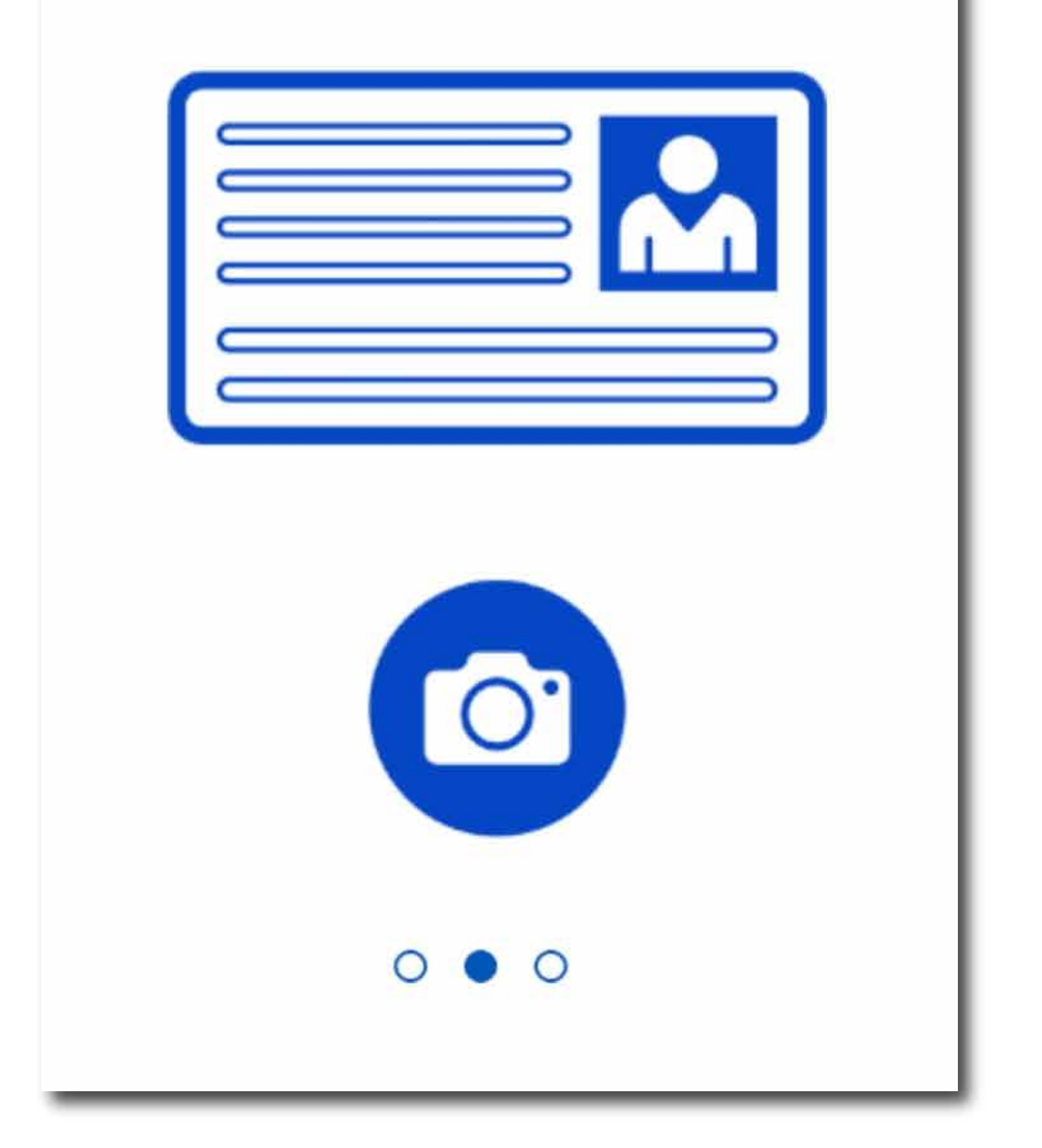

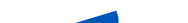

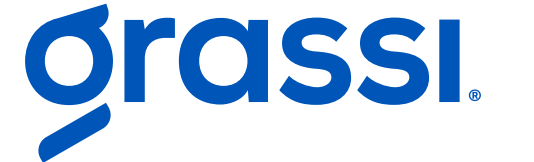

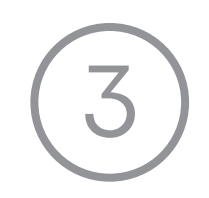

# Por último, tomate una foto de perfil, para confirmar tu identidad (seleccionando el ícono de la cámara)

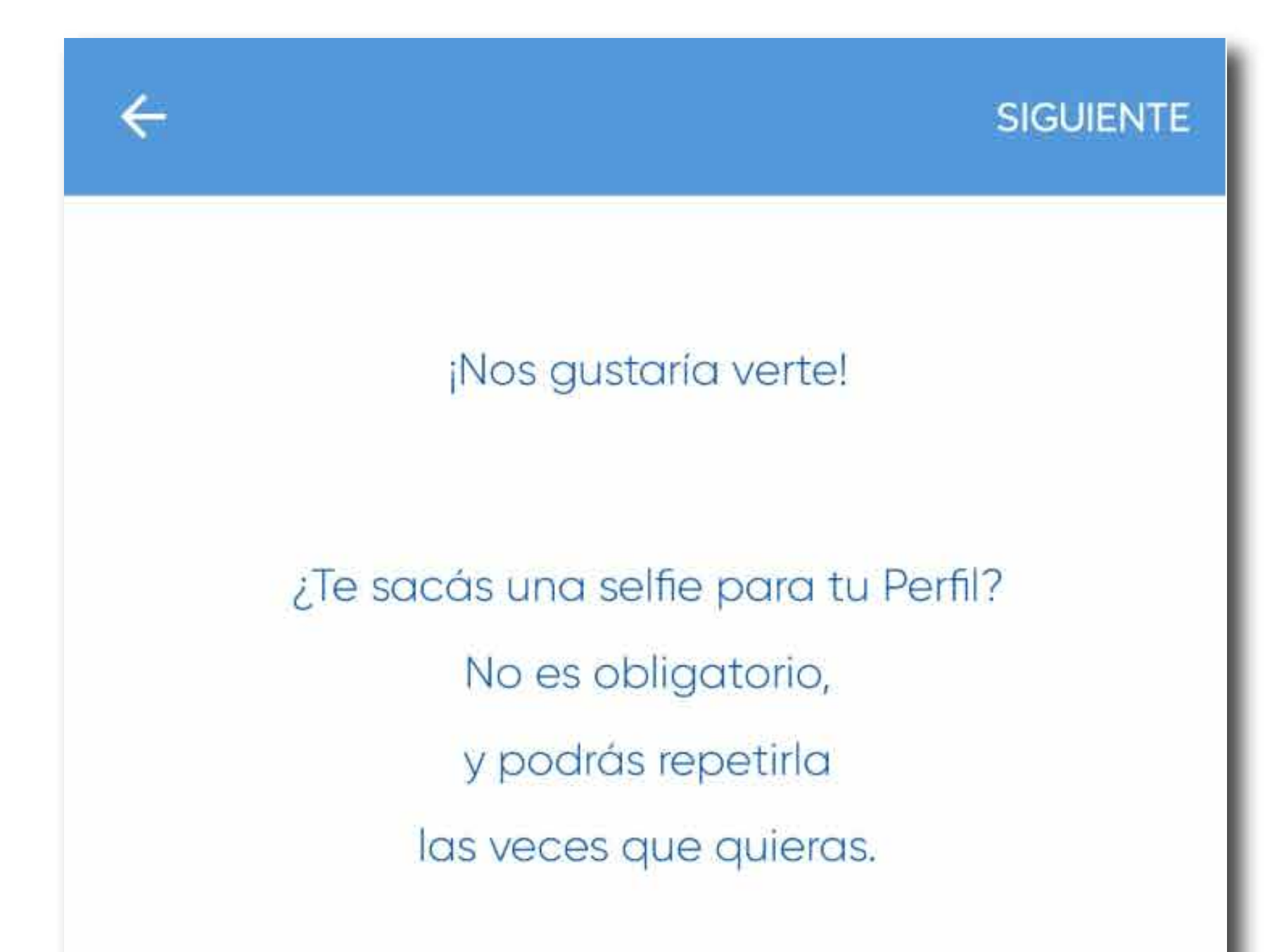

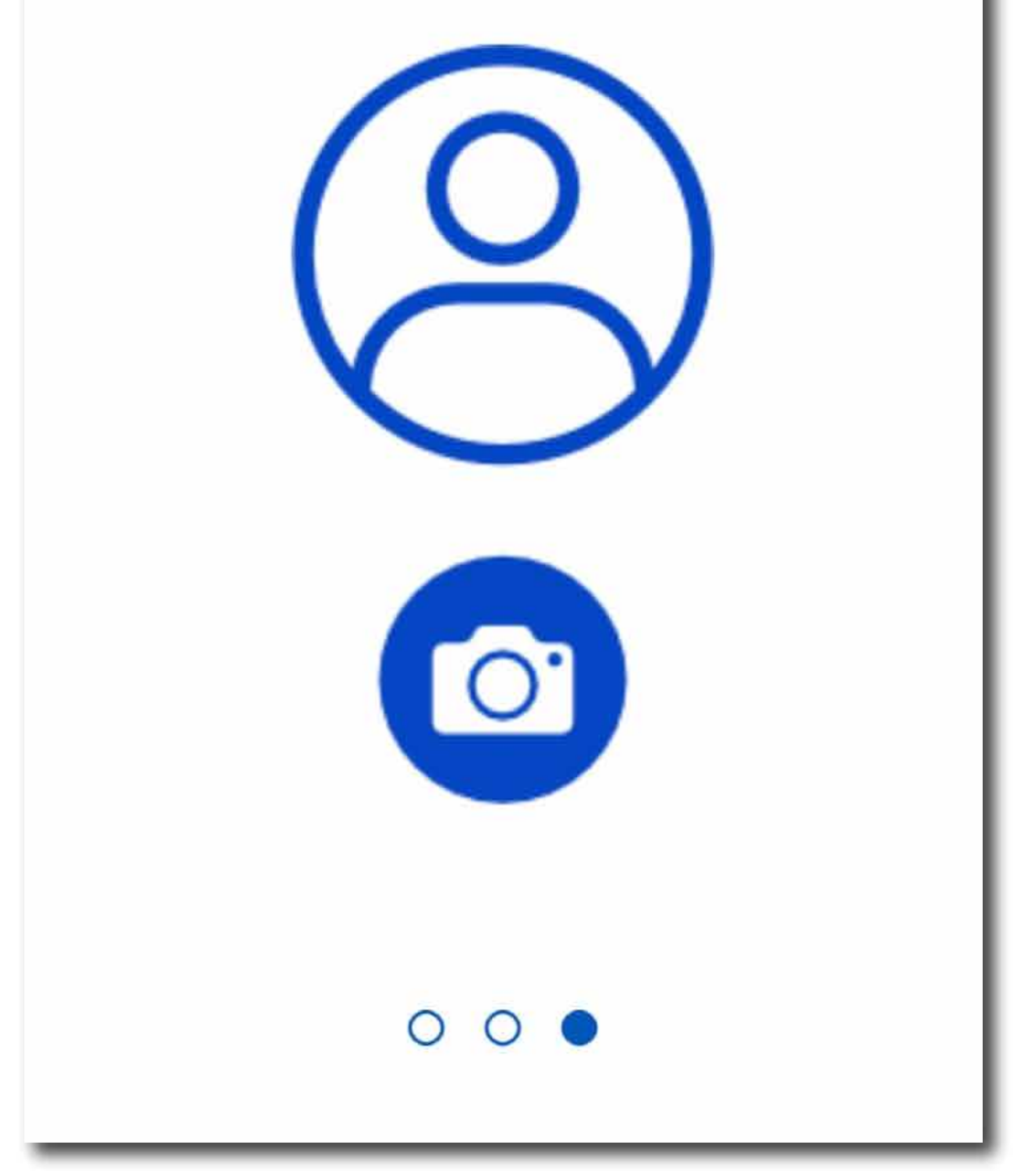

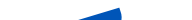

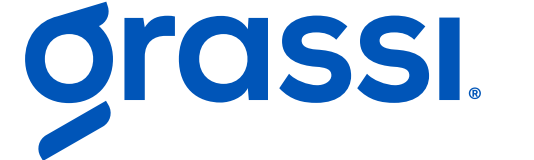

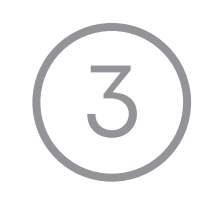

## ¡Bienvenido! Llevá tu credencial, accedé a tus facturas, conocé los beneficios y más!

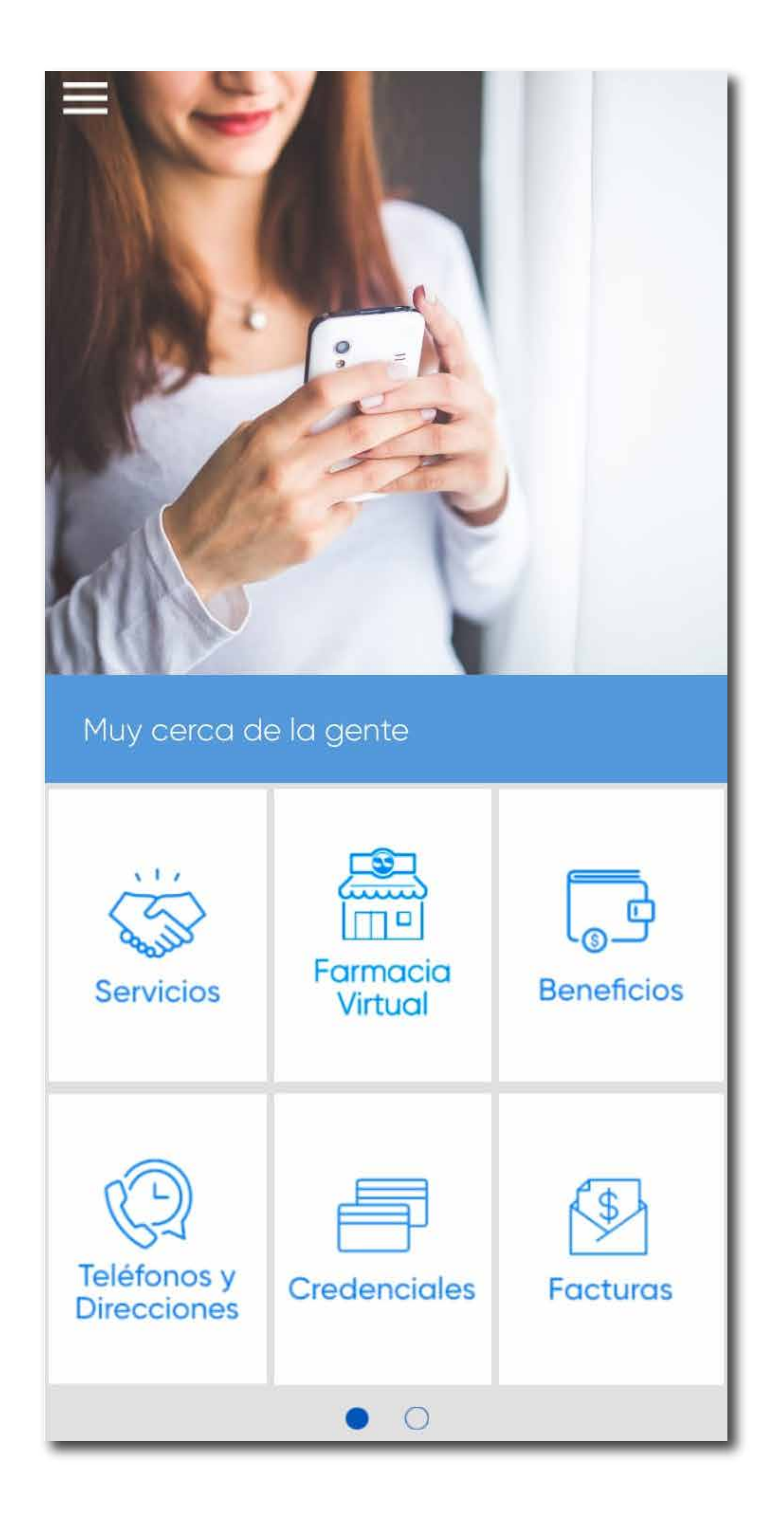

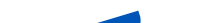

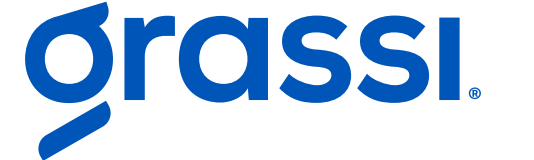

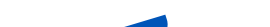

www.grupograssi.com Redes: @grupograssi

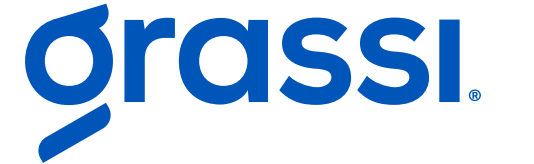